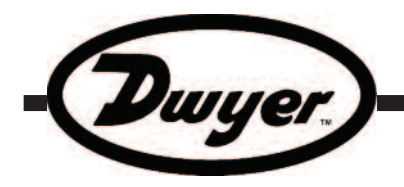

**Specifications - Installation and Operating Instructions** 

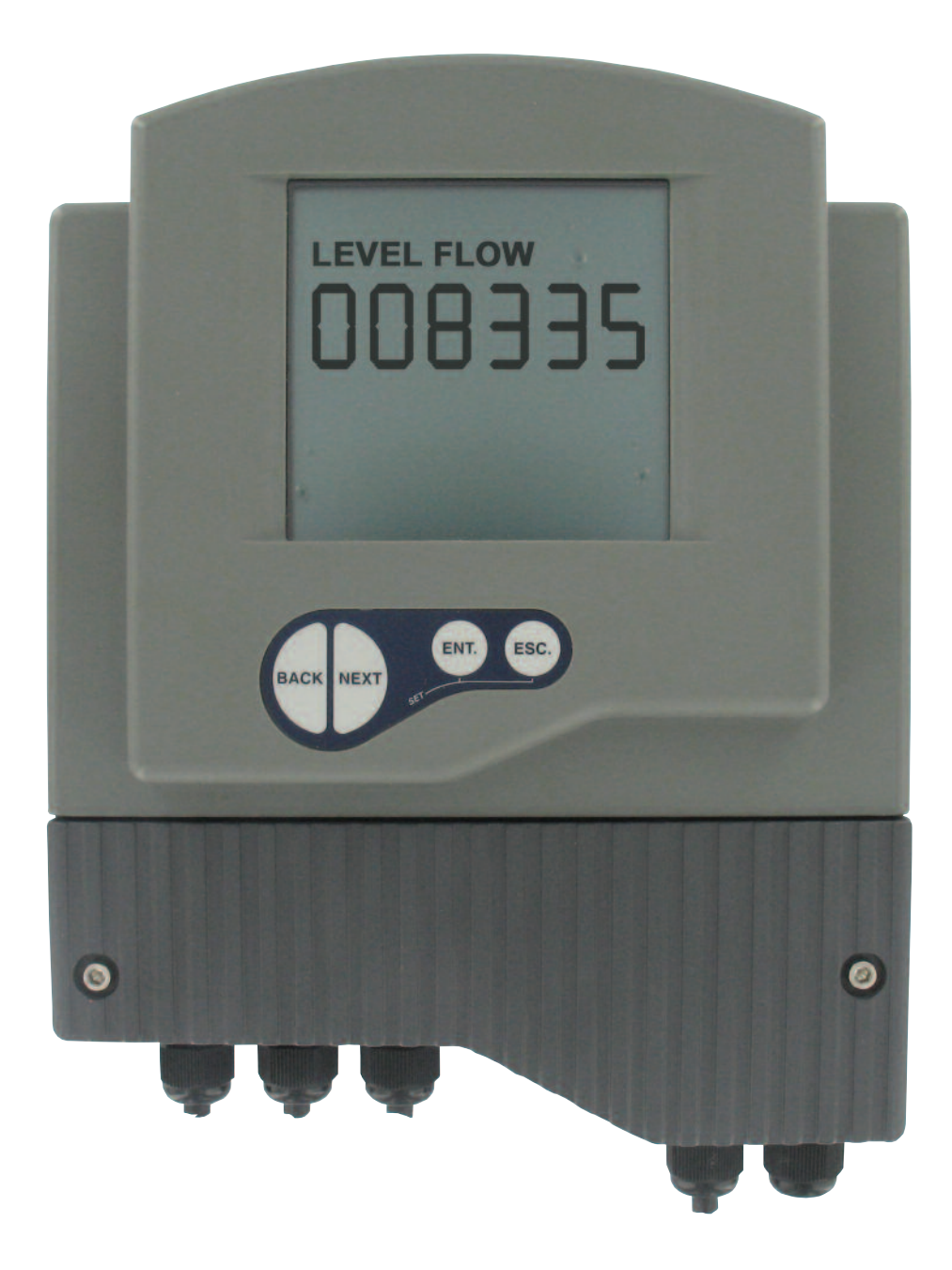

# DWYER INSTRUMENTS, INC.<br/>P.O. BOX 373 • MICHIGAN CITY, INDIANA 46360, U.S.A.Phone: 219/879-8000<br/>Fax: 219/872-9057

www.dwyer-inst.com e-mail: info@dwyer-inst.com

#### Table of Contents

| Chapter 1. Introducing Series UT |  |  |
|----------------------------------|--|--|
| Sensor Dimensions                |  |  |
| Series UTC Specifications        |  |  |
| Series UTS Specifications        |  |  |
| Sensor Recommendations           |  |  |
| Sensor Cable Recommendations     |  |  |

# Chapter 2. Installing Series UT

| Shapter 2. Instailing Genes 61              |    |
|---------------------------------------------|----|
| Precautions                                 | .3 |
| Installing the Series UT Sensor             | .3 |
| Threading Options                           | .4 |
| Sensor Positioning                          | .4 |
| Installing the Sensor via an Extension Pipe | .4 |
| Wiring the Series UT Unit                   | .3 |
| Wiring the Sensor Cable                     | .4 |
| Wiring the Monitoring Cables                | .4 |
| Wiring the Relays Cable                     | .4 |
| Wiring VDC Power Cable                      | .4 |
| Wiring VAC Power Cable                      | .4 |
| Series UT Intrinsically Safe Connections    | .4 |
|                                             |    |

# Chapter 3. Basic Set Up

| Using the Series UT Function Buttons    |
|-----------------------------------------|
| Modifying Numerical Values              |
| Menu and Version Selection              |
| Accessing the Main Menu6                |
| Using the Main Menu6                    |
| Default Screen                          |
| Setting Main Menu Options               |
| Setting the Indication Mode8            |
| Setting the Measurement Mode8           |
| Setting the Relay Values for Series UTC |
| Setting the Relay Values for Series UTS |
| Setting the 20 mA/4 mA Levels9          |
| Setting the Flow Measurements9          |
| Setting the Tank Height9                |
| Setting the Application Type10          |
| Setting the Operation Modes9            |
| Setting the Sensor Offset9              |
| Setting the Scan Distance Values9       |
| Clearing the Scan Distance Values       |
| Viewing Processor Information           |

# Chapter 4. Series UT Open Channels

| Selecting the Flow Measurement Settings                         | 10 |
|-----------------------------------------------------------------|----|
| Open Channel Flow Measurements                                  | 10 |
| Flume/Weir Types                                                | 11 |
| European Standard                                               | 11 |
| Rectangular Suppressed Sharp - Crested Weir (Type 1)            | 11 |
| Rectangular Contracted Sharp - Crested Weir (Type 2)            | 11 |
| Trapezoidal (Cipolletti) Sharp - Crested Weir (Type 3)          | 11 |
| V-Notch (Triangular) Sharp - Crested Weir (Type 4)              | 11 |
| Khafagi-Venturi Flume (Type 5)                                  | 12 |
| Parshall Flume (Type 6)                                         | 12 |
| Palmer Bowlus Flume Trapezoidal Throat Cross-Selection (Type 7) | 12 |
| H Flume (Type 8)                                                | 12 |
| Neyrpic Venturi Flume/Long-Base Weir (Type 9)                   | 13 |
| American Standard                                               | 13 |
| Rectangular Suppressed Sharp - Crested Weir (Type 1)            | 13 |
| Rectangular Contracted Sharp - Crested Weir (Type 2)            | 13 |
| Trapezoidal (Cipolletti) Sharp - Crested Weir (Type 3)          | 13 |
| V-Notch (Triangular) Sharp - Crested Weir (Type 4)              | 13 |
| Parshall Flume (Type 5)                                         | 14 |
| Palmer Bowlus Flume Trapezoidal Throat Cross-Selection (Type 6) | 14 |
| H Flume (Type 7)                                                | 14 |
| Leopold-Lagco Flume (Type 8)                                    | 14 |
|                                                                 |    |

# **Chapter 5. Additional Features**

| •                                                  |
|----------------------------------------------------|
| Accessing the Additional Menu15                    |
| Setting Additional Menu Options15                  |
| Selecting an Indication                            |
| Manually Inserting Strapping Table Values          |
| Semi-automatic Inserting of Strapping Table Values |
| Inserting a Coefficient for Readings15             |
| Erasing Strapping Table Values15                   |
| Configuring Height for a Cone15                    |
|                                                    |

| Defining 22 mA/3.7 mA Signal Error Messages       .15         Entering Factor for Gas Compensation in Series UT       .15 |
|----------------------------------------------------------------------------------------------------|
| Chapter 6. Troubleshooting Series UT                                                                                      |
| Appendix A – Series UT Ranges                                                                                             |
| Appendix B – Gas Factor Table                                                                                             |
| Index                                                                                                    |
| Table of Figures                                                                                                    |
| Figure 1: Front View of Series UT                                                                                         |
| Figure 2: Side View of Series UT                                                                                          |
| Figure 3: Wall Mount Plate                                                                                                |
| Figure 4: Back View of Series UT with Wall-Mount Plate                                                                    |
| Figure 5: Panel Mount                                                                                                    |
| Figure 6: Top View of Series UT with Panel-Mount Installation                                                             |
| Figure 7: Series UT Sensor Dimensions                                                                                     |
| Figure 8: Sensor Threading Options                                                                                        |
| Figure 9: Sensor Positioning                                                                                              |
| Figure 10: Extension Pipe Installation                                                                                    |
| Figure 11: Electrical Unit                                                                                                |
| Figure 12: Series UT Main Menu Screen                                                                                     |
| Figure 13: Series UT Detault Screen                                                                                       |
|                                                                                                    |
| Figure 16: Dectangular Suppressed Sharp Creeted Weir 11                                                                   |
| Figure 17: Rectangular Contracted Sharp - Crested Weir                                                                    |
| Figure 18: Trapezoidal (Cinolletti) Sharp - Crested Weir 11                                                               |
| Figure 19: V-Notch (Triangular) Sharp - Crested Weir 11                                                                   |
| Figure 20: Khafagi-Venturi Flume                                                                                          |
| Figure 21: Parshall Flume                                                                                                 |
| Figure 22: Palmer Bowlus Flume Trapezoidal Throat                                                                         |
| Cross-Selection                                                                                                    |
| Figure 23: H Flume                                                                                                    |
| Figure 24: Neyrpic Venture Flume                                                                                          |
| Figure 25: Long-Base Weir                                                                                                 |
| Figure 26: Leopold Lagco Flume14                                                                                          |
| Figure 27: Cone Height14                                                                                                  |
| Figure 28: Measuring Rolls Diameter17                                                                                     |

#### Chapter 1: Introduction

Series UT is a non contact, ultrasonic, continuous level measurement instrument that is able to provide accurate measurements for liquids, while automatically compensating for changes in temperature and other environmental conditions. Series UT is designed for applications such as process tanks, storage vessels, open air piles, open channels, and so on.

Series UT is a four wire, low voltage device, and is available with a graphic LCD display. Series UT has two major components, the main control unit UTC and the sensor UTS (connected via a cable).

• Main (electronic) control unit: If required, this component can be optionally wall mounted, using a wall mount plate, or panel mounted. To ensure proper operation, the unit must be installed up to 200 m (656 ft) from the sensor.

Sensor and data cable: The sensor is supplied with the data cable attached.
The installation procedure and wiring connections for these components are described in Chapter 2, Installing Series UT.

The Series UT product line comprises two families, UTC-1XX-XXX-X or UTS-1XX-XXX-X (25 kHz) and UTC-2XX-XXX-X or UTS-2XX-XXX-X, each with its own models (as listed below). A variety of sensors are available for Series UT, suitable for different ranges.

The following diagrams show the front and side views of UT, and its dimensions:

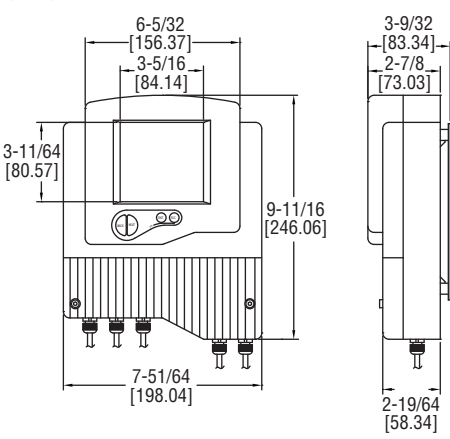

Figure 1 & 2: Front and Side View

The following schematic diagrams show the wall mount and panel mount options, with the dimensions:

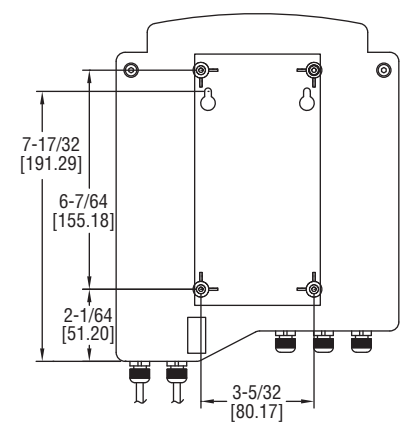

Figure 3 & 4: Back View of Series UT with Wall-Mount Plate

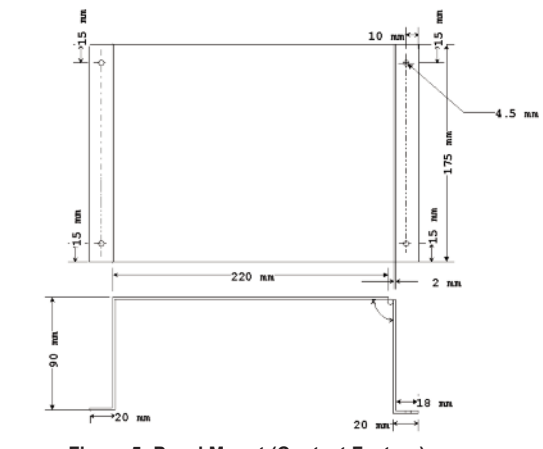

Figure 5: Panel Mount (Contact Factory)

#### Sensor Dimensions

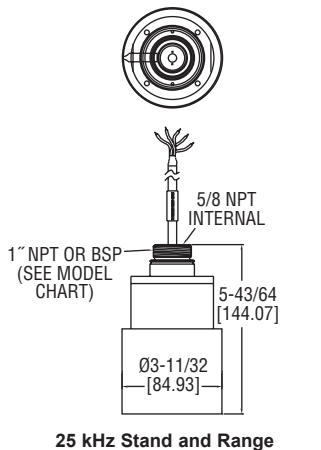

UTS-12X-XXXX-X

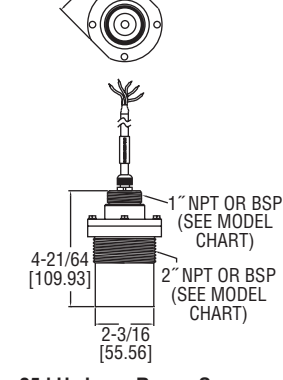

2-39/64

25 kHz Long Range Sensor UTS-13X-XXXX-X

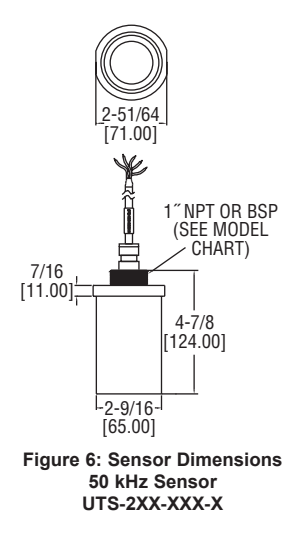

#### SPECIFICATIONS

SERIES UTC

Service: Compatible liquids. Wetted Materials: ECTFE. Ranges: (Sensor Dependent) Short Range: 1.3 to 39.4 ft (0.4 to 12 m); Standard Range: 2 to 82 ft (0.6 to 25 m); Long Range: 2 to 131 ft (0.6 to 40 m). Accuracy: UTC-1XX-XXX-X: 0.25% of max range; UTC-2XX-XXX-X: 0.2% of max range. Resolution: 0.04" (1 mm). Temperature Limits: UTC-XX1-XXX-X: -40 to 140°F (-40 to 60°C); UTC-XX2-XXX-X: -4 to 140°F (-20 to 60°C). Temperature Compensation: Automatic. Pressure Limits: Atmospheric. Power Requirement: UTC-XX1-XXX-X: 18 to 30 VDC 6 W; UTC-XX2-XXX-X: 100 to 240 VAC 50/60 Hz. Output Signal: 4 to 20 mA. Max. Loop Resistance: 750 Ω @ 24 VDC. Electrical Connections: Screw terminal. Conduit Connection: 1/2" NPT, M20 x 2.5 (optional). Enclosure Rating: NEMA 4X (IP65). Mounting Orientation: Vertical. Memory: Non-volatile. Display: LCD (6 digit). Units: m, in, ft, m3/hr, GPM (interchangable). Programming: 4 button. Weight: (3.5 lb) 1.6 kg.

#### SERIES UTS

| Service: Compatible liquids.                                          |
|-----------------------------------------------------------------------|
| Wetted Materials:                                                     |
| UTS-XX1-XXX-X: Polypropylene;                                         |
| UTS-XX2-XXX-X: PVDF;                                                  |
| UTS-XX3-XXX-X: PVDF/glass epoxy;                                      |
| UTS-XX4-XXX-X: Fully coated PVDF.                                     |
| Ranges:                                                               |
| Short Range: 1.3 to 39.4 ft (0.4 to 12 m);                            |
| Standard Range: 2 to 82 ft (0.6 to 25 m);                             |
| Long Range: 2 to 131 ft (0.6 to 40 m).                                |
| Blind Zone:                                                           |
| Short Range: 1.3 ft (0.4 m);                                          |
| Standard Range: 2 ft (0.6 m);                                         |
| Long Range: 2 ft (0.6 m).                                             |
| Beam Width: 3" (7.6 cm) diameter.                                     |
| Beam Angle: 5° @ 3 db point.                                          |
| Temperature Limits: -40 to 176°F (-40 to 80°C).                       |
| Temperature Compensation: Automatic.                                  |
| Pressure Limits: Atmospheric.                                         |
| Transducer:                                                           |
| UTS-1XX-XXX-X: 25 kHz;                                                |
| UTS-2XX-XXX-X: 50 kHz.                                                |
| Process Connection: 2" NPT, 2" BSP (optional).                        |
| Electrical Connection: 16.4' (5 m) 5 cond. 0.75 mm <sup>2</sup> cable |
| Enclosure Rating:                                                     |
| UTS-XXX-1XX-X: NEMA 4X (IP65);                                        |
| UTS-XXX-2XX-X: NEMA 6X (IP68).                                        |
|                                                                       |

Weight: (3.5 lb) 1.6 kg.

#### Sensor Recommendations

#### UTS-1XX-XXX-X:

25 kHz Sensor Recommendations

| Material | Description                                             |
|----------|---------------------------------------------------------|
| Coated   | Designed for complex environments with problematic      |
| Aluminum | echoes, such as non-conductive vapors and liquids.      |
| (ECTFE)  | Good performance in problematic applications.           |
|          | Usable in highly acidic or alcoholic environments. High |
|          | sensitivity to echoes.                                  |

\*Consult factory

#### UTS-2XX-XXX-X:

# 50 kHz Sensor Recommendations

| Material                                                          | Description                                                                           |
|-------------------------------------------------------------------|---------------------------------------------------------------------------------------|
| Glass reinforced For liquid applications (not recommended for dus |                                                                                       |
| epoxy environments).                                              |                                                                                       |
|                                                                   | High resistance in highly acidic and alcoholic environments. Used for rapid response. |

#### Sensor Cable Lengths

All sensors are supplied with either pre cut cable or with flexible cable. Sensor cable specifications: 4 wires, 0.75 mm<sup>2</sup> overall shielded.

#### NOTE:

It is recommended to use a connector when cutting/adding sensor cables (both precut and flexible sensors).

#### Pre Cut Cable (Non Hazardous)

Pre cut sensor cables can be modified to fit longer and shorten length than the one that was ordered. For example, if you ordered a sensor for the UTS-1X-XXX-X with a 5 m/16.4 ft cable, you will be able to modify it to a range between 5 m/16.4 ft to 50 m/164 ft, or if you ordered a sensor for the UTS-1X-XXX-X with 35 m/114 ft cable, you will be able to modify it to fit a range between 5 m/16.4 ft to 100 m/328 ft. The modifications in the cable length can be made according to following tables:

#### NOTES:

Sensor cable should not be cut below a minimum of 5 meters (16.4 ft) length.

#### UTS-1XX-XXX-X (25 kHz) Sensor Cable

| 25 kHz sensor pre cut | Can be changed to a          |
|-----------------------|------------------------------|
| cable length (ft/m)   | range of (ft/m)              |
| 16.4 ft/5 m           | 16.4 ft/5 m to 164 ft/50 m   |
| 49.21 ft/15 m         | 16.4 ft/5 m to 164 ft/50 m   |
| 82 ft/25 m            | 16.4 ft/5 m to 164 ft/50 m   |
| 114 ft/35 m           | 16.4 ft/5 m to 164 ft/50 m   |
| 164 ft/50 m           | 16.4 ft/5 m to 164 ft/50 m   |
| 246 ft/75 m           | 164 ft/50 m to 328 ft/100 m  |
| 328 ft/100 m          | 164 ft/ 50 m to 328 ft/100 m |
| 410 ft/125 m          | 328 ft/100 m to 492 ft/150 m |
| 492 ft/150 m          | 328 ft/100 m to 492 ft/150 m |
| 574 ft/175 m          | 492 ft/150 m to 656 ft/200 m |
| 656 ft/200 m          | 492 ft/150 m to 656 ft/200 m |

#### UTS-2XX-XXX-X

(50 kHz) Sensor Cable

| 50 kHz sensor pre cut | Can be changed to a          |
|-----------------------|------------------------------|
| cable length (ft/m)   | range of (ft/m)              |
| 16.4 ft/5 m           | 16.4 ft/5 m to 164 ft/50 m   |
| 49.21 ft/15 m         | 16.4 ft/5 m to 164 ft/50 m   |
| 82 ft/25 m            | 16.4 ft/5 m to 164 ft/50 m   |
| 114 ft/35 m           | 16.4 ft/5 m to 164 ft/50 m   |
| 164 ft/50 m           | 16.4 ft/5 m to 164 ft/50 m   |
| 246 ft/75 m           | 164 ft/50 m to 328 ft/100 m  |
| 328 ft/100 m          | 164 ft/ 50 m to 328 ft/100 m |
| 410 ft/125 m          | 328 ft/100 m to 492 ft/150 m |
| 492 ft/150 m          | 328 ft/100 m to 492 ft/150 m |
| 574 ft/175 m          | 492 ft/150 m to 656 ft/200 m |
| 656 ft/200 m          | 492 ft/150 m to 656 ft/200 m |

#### Flexible Cable

Flexible sensor cables are supplied with 16.4 ft/5 m loose-end cable. However, they can be modified to fit longer length than 16.4 ft/5 m. The modifications in the cable length can be made according to following tables:

| UTS-2XX-XXX-X                     |
|-----------------------------------|
| 50 kHz Sensor Cable Length (ft/m) |
| 16.4 ft/5 m to 328 ft/100 m       |
| 328 ft/100 m to 656 ft/200 m      |
|                                   |
|                                   |
|                                   |

#### NOTES:

Any cable length beyond 328 ft/100 m, may affect the measuring range by reducing the range.

#### **Chapter 2: Installing Series UT**

#### Precautions

- Ensure that the Series UT components are mounted in an area that meets the stated temperature, pressure and technical specifications.
- Ensure that high-voltage sources or cables are at least 3.28 ft/1 m away from the sensor and its cable.
- Use round cables with minimum diameter of 6 to 7 mm to ensure that the unit remains sealed to enclosure rating listed (IP65/67).
- · Ensure that cables are routed correctly and tightened along walls or pipes.
- Ensure that all cables are overall shielded (sensor cable, interface cable, power cable and current cable).
- Installation and operation of this product should be performed according to the Installation and Operating Instructions; otherwise, the use of this product is prohibited.

#### Installing the Series UT Sensor (UTS)

The following procedures describe sensor installation using 1" or 2" threading and a correlating locking nut. The installation procedure is the same whether the sensor is mounted directly on the tank or mounted on a pipe.

#### NOTES:

If applicable, you can also install the sensor by screwing it directly into the tank or pipe threading. Ensure that the tank/pipe threading matches the sensor threads.

#### To Install the Sensor Using 1" Threading:

- 1. Open the required tank (or pipe).
- Feed the free end of the sensor cable from the inside of the tank through the aperture at the top of the tank until the sensor is pulled taut against the ceiling. The threaded end of the sensor should protrude from the top of the tank.
- Spread silicon grease around the threading to seal against leakage (you can also use a FEP band).
- 4. Thread the free end of the sensor cable through a 1" locking nut (not supplied with the Series UT unit). Bolt the sensor into place by securing the nut to the sensor thread protruding from the top of the tank.

#### NOTES:

Tighten the nut by hand only. When tightening the nut, hold the lower part of the sensor.

5. Wire the sensor cable to the main Series UT unit, as described on page 5.

# To Install the Sensor Using 2<sup>"</sup> Threading (UTS-1XX-XXX-X (25 kHz) Standard Range Sensor):

 Follow the procedure described on the previous page for 1" threading, using a 2" locking nut with the 2" BSP/NPT sensor threading.

#### **Threading Options**

Series UT sensors are available in BSP or NPT thread types. The UTS-2XX-XXX-X (50 kHz) sensor can be installed using 1" threading. The UTS-1XX-XXX-X (25 kHz) sensors can be installed using 1 or 2" threading. (Refer to Figure 6: Series UT Sensor Dimensions in Chapter 1: Introduction.)

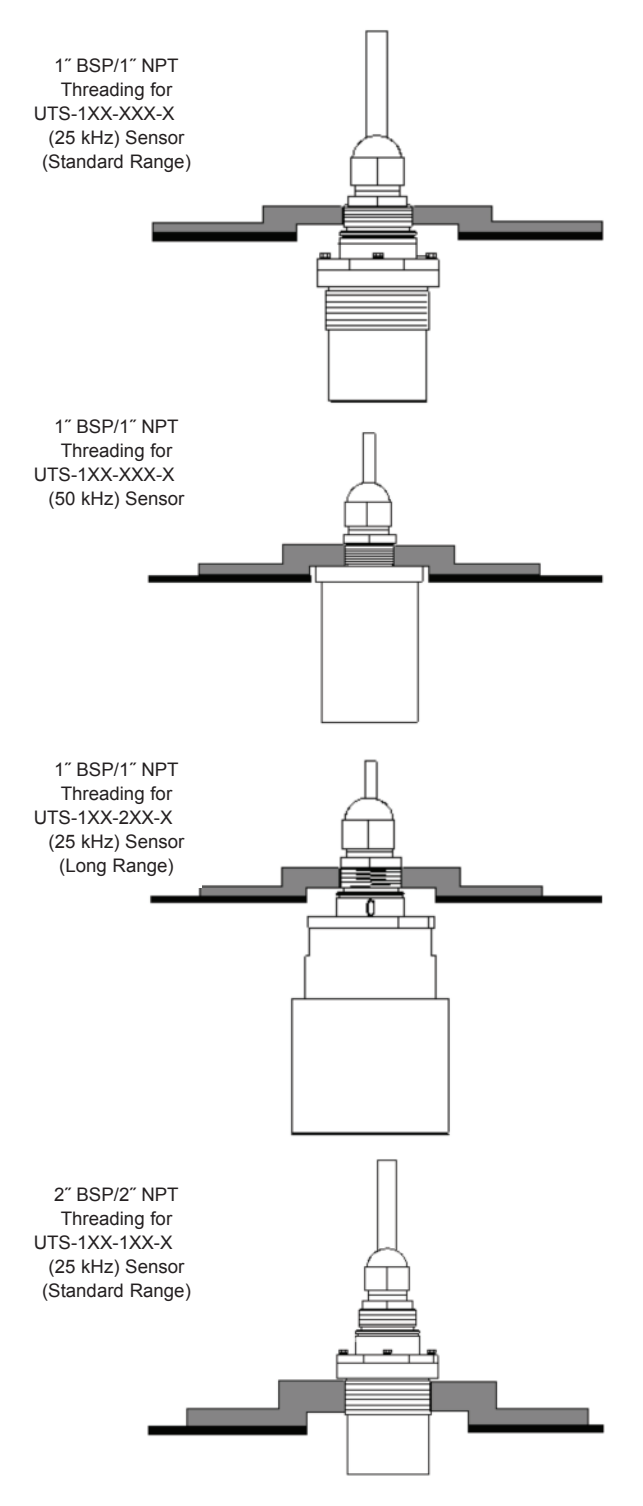

#### NOTES:

When installing a thread free flange mounted unit, you will need a 1" or 2" locking nut (depending on the thread type used) to secure the sensor to the tank. The nut can be purchased separately. When installing a threaded flange, ensure that it matches the Series UT threads.

#### Sensor Positioning

When installing the sensor, ensure that it is:

• Mounted above the dead-zone area (Blind Zone) (blocking distance).

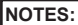

If the device enters the dead zone, it will not measure correctly.

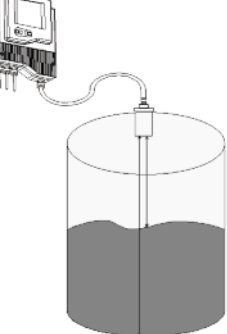

• Positioned at least 0.5 m (1.64 ft) away from the tank walls.

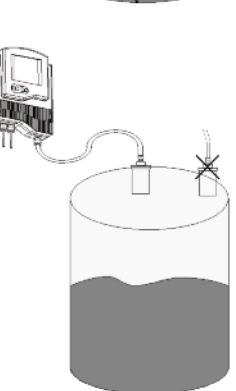

• Perpendicular to the surface of the target.

| NOTES:                                 |  |  |
|----------------------------------------|--|--|
| Even the slightest difference in angle |  |  |
| may affect echo quality.               |  |  |

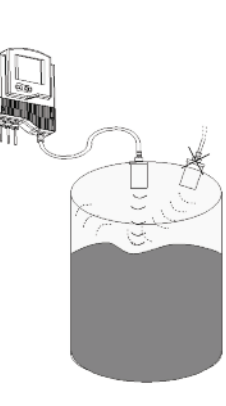

• Install the sensor as far as possible from noisy areas, such as a filling inlet.

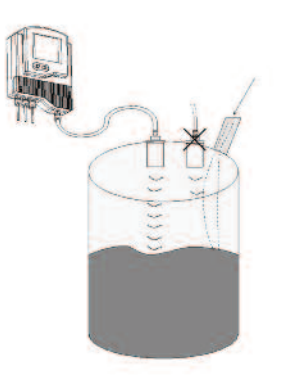

#### Installing the Sensor via an Extension Pipe

If the level of the measured surface falls within the dead-zone area, you should use an extension pipe to mount the sensor.

When using an extension pipe, ensure that:

- The sensor is positioned in the center of the pipe.
- The pipe extension is parallel to the side/tank walls.
- The tank should be empty to allow tracking of false echoes.
- The internal pipe diameter is at least 3" and 4" wide.

When installing the sensor with an extension pipe, follow these specifications:

| Pipe Length      | Internal Pipe Diameter |
|------------------|------------------------|
| 1.64 ft (0.50 m) | 3 or 4″                |

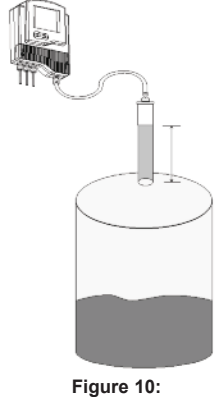

Figure 10: Extension Pipe Installation

#### NOTES:

We advise you to consult with your local distributor prior to the installation. It is essential to run scan distance function during the installation process. It is recommended to use pipes made of PVC/plastic and not stainless steel.

#### Wiring the Series UT Unit

The lower part of the Series UT unit consists of the electrical unit, which contains the wiring terminals for the sensor cable and the power cable. The electrical unit also contains optional connectors for monitoring of digital and analog outputs, as well as five optional relay connectors.

#### NOTES:

Remove the rubber sealing from the gland before wiring the connectors.

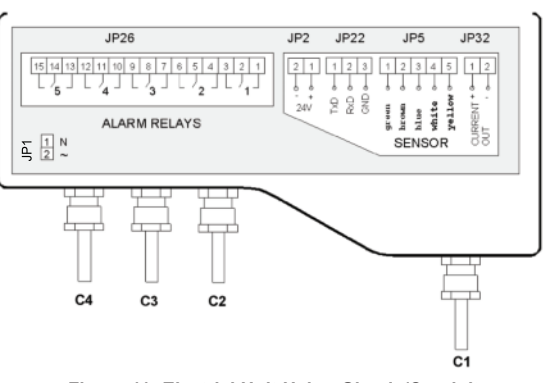

Figure 11: Electrial Unit Using Glands/Conduits

In order to make a wiring connection, remove the ribbed faceplate covering the electrical unit using a 3 mm allen wrench. Ensure that the cover is replaced securely after all wiring connections are completed.

#### To Wire and Install the Series UT:

1. Install the sensor, as described in Installing the Series UT Sensor, page 4.

2. Route the sensor's cable (C1) from the sensor to the main unit location. Choose a route without electromagnetic interference (electrical engines, pumps or high voltage.

3. Wire the sensor's cable (C1) to the main unit, as described in Wiring for the Sensor Cable, below.

4. Make any optional monitoring or relay cable connections to the main unit, as described in the instruction manual.

5. Connect the power cable to the main unit.

6. If required, mount the main unit on the wall using the optional wall mount plate.

#### Wiring the Sensor Cable

Sensor cable specifications: 5 wires, 0.75 mm<sup>2</sup> overall shielded. After the sensor is installed on the tank, the free end of the sensor cable is connected to the electrical unit using terminal JP5.

#### To Wire the Sensor Cable to JP5:

| NOTES:                                                                |  |
|-----------------------------------------------------------------------|--|
| Ensure that the power is switched off before wiring the sensor cable. |  |

7. Thread the sensor cable through aperture (C1), located on the right side of the Series UT electrical unit's base.

8. Connect each colored wire in the cable to the appropriate screw down termination post at terminal JP5, according to the color coding given in the table below (if the extension cable wires are black, follow the coding given in brackets).

| JP5 Post | Color           |
|----------|-----------------|
| 1        | Green (Black 1) |
| 2        | Brown (Black 2) |
| 3        | Blue            |
| 4        | White (Black 3) |
| 5        | Yellow          |

#### NOTES:

Close the glands and conceal any openings to ensure sealing. Do not exceed 250inch pounds torque on installation of conduit. The O-ring is suitable for one use only.

#### Wiring the Monitoring Cables

Series UT data can be monitored on a PC via an RS 485 or RS 232 connection to terminal JP22. You can also connect Series UT to an analog output meter set between 4 mA and 20 mA using terminal JP32. (Setting the 4 mA and 20 mA values is described in Chapter 3, Basic Setup.)

#### To Wire the Digital Interface Cable to JP22:

1. Thread the required cable through the wiring apertures (C2) located at the base of the electrical unit.

2. Connect each wire in the cable to the appropriate screw down termination post at terminal JP22, wiring for RS-485 or RS-232, as required:

| RS-485    |        | RS-232    |        |
|-----------|--------|-----------|--------|
| JP22 Post | Wire   | JP22 Post | Wire   |
| 1         | В      | 1         | TxD    |
| 2         | A      | 2         | RxD    |
| 3         | Ground | 3         | Ground |

#### To Wire the 4 to 20 mA Cable to JP32:

1. Thread the required cable through the wiring apertures located at the base of the electrical unit.

2. Connect the wires in the cable to the screw down termination posts at terminal JP32. Connect the positive wire to post 1 and the negative wire to post 2.

#### NOTES

Close all glands to ensure sealing. Do not exceed 250-inch pounds torque on installation of conduit. The O-ring is suitable for one use only.

#### Wiring the Relays Cable

Series UT's electrical unit provides connectors at terminal JP26 for up to five independently programmable relays. The relays can be used to initiate certain actions, such as controlling pumps, triggering an alarm or sending a warning message, or when a defined value is reached. (Defining values for the relays is described in Chapter 3, Basic Setup.)

#### To Wire the Relays Cable to JP26 Using VDC Power:

- 1. Thread the required cable through apertures (C2/C3) located at the base of the electrical unit.
- 2. Connect the relay cable wires to the appropriate posts, as shown in Figure 11: Electrical Unit, page 5.

NOTES:

Close the glands to ensure sealing. The O-ring is suitable for one use only. If your unit is equipped with conduits instead of glands, aperture C3 is not available. Use aperture C4 instead. Do not exceed 250-inch pounds torque on installation of conduit.

#### Wiring the VDC Power Cable

The free end of Series UT's (UTC-XXX-1XX-X) power cable is connected to the electrical unit using terminal JP2 when working in VDC.

#### To Wire the Power Cable to JP2:

 Thread the required cable through C2 aperture at the base of the electrical unit.
 Connect the wires in the cable to the appropriate screw down termination posts at terminal JP2. Connect the negative wire to post 2 and the positive wire to post 1.

#### Wiring the VAC Power Cable

The free end of Series UT's (UTC-XXX-2XX-X) power cable is connected to the electrical unit using terminal JP1 when working in VAC.

#### To Wire the Power Cable to JP1:

 Thread the required cable through C4 aperture at the base of the electrical unit.
 Connect the wires in the cable to the appropriate screw down termination posts at terminal JP1. Connect the zero wire to post 1 and the phase wire to post 2.

|  | HIGH VOLTAGE IN | JP1 |
|--|-----------------|-----|
|--|-----------------|-----|

| NOTES:                              |                                          |
|-------------------------------------|------------------------------------------|
| Close all glands to ensure sealing. | The O-ring is suitable for one use only. |

#### Chapter 3: Basic Setup

This chapter describes how to set up and calibrate Series UT for accurate measurement monitoring using the basic menu options.

Series UT is supplied with preprogrammed default settings, making it ready for immediate operation. Measurement readings are displayed on the default screen as soon as the unit is powered on, as described in Default Screen, page 7.

It is recommended that you replace the default tank height value with the actual tank height, as described in Setting the Tank Height, page 11. When using Series UT, the tank height is calculated as the distance from the surface of the sensor to the bottom of the tank. You should enter this value whenever tank height is required. (For flow measurement, enter the precise flume height.)

The Series UT main menu (shown on page 7) enables you to access the primary functions for Series UT operation, so that you can change the default settings and calibrate Series UT, as required. You can define further specialized function options for Series UT from the additional menu, as described in Chapter 5, Additional Features.

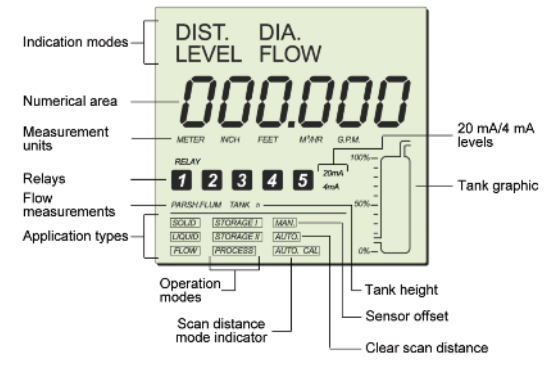

Figure 12: Series UT Main Menu Screen

#### NOTES:

The options displayed in the main menu depend on the Series UT model so you may not necessarily view all the options shown in the above example.

#### Using the Series UT Function Buttons

The function buttons are used to perform various operations, summarized in the following table.

| Button                                                                                                    | Uses Include:                                                                                                    |
|----------------------------------------------------------------------------------------------------|----------------------------------------------------------------------------------------------------|
| ENT.                                                                                                    | <ul> <li>Accessing the menus (when pressed simultaneously with ).</li> <li>Accessing a function within a menu, enabling you to make modifications.</li> <li>Moving from left to right between displayed digits in the numerical area (refer to Modifying Numerical Values, below).</li> <li>Saving changes to data.</li> </ul> |
| ESC.                                                                                                    | <ul> <li>Accessing the menus (when pressed simultaneously with ).</li> <li>Moving from right to left between displayed digits in the numerical area (refer to Modifying Numerical Values, below).</li> <li>Taking you back to the previous function step (without saving changes) or back to the default screen.</li> </ul>    |
| Moving to the next/previous function with<br>menu.     Scrolling through available data/numeric<br>within functions.     NEXT button only: Saving interfering sig<br>more details, see page 12). |                                                                                                    |

#### **Modifying Numerical Values**

Within some functions, the value displayed in the numerical area can be modified. The digit currently available for modification is displayed flashing (flashing digits are shown in gray in the illustrations, for example, <u>00 1000</u>]). The value is modified by using the end and end buttons to move between the digits, and by using the end and end buttons to move between the digits.

buttons to scroll through the possible number values for the flashing digit. If you press so on the far left digit, you will revert either to the previous step of the function or to the main menu, without saving. If you press on the far right digit, the new value is saved.

#### Menu and Version Selection

Series UT has two menus, the main menu and the additional menu. To access each of these, you must select the appropriate digit in the numerical area of the display screen. After selecting the required digit (by pressing the ENT button), the corresponding number icon flashes in the LCD, indicating that Series UT is entering the selected version mode or menu.

| Digit | Number Icon | Version Mode/Menu Option            |
|-------|-------------|-------------------------------------|
| 1     | 1           | Option to enter setup mode          |
| 3     | 3           | Option to enter the main menu       |
| 4     | 4           | Option to enter the additional menu |

The complete procedure for accessing each version mode or menu is described in the relevant chapters of this manual.

#### NOTES:

The number icons also have other functions in Series UT. These include identifying the active relay(s) for the relay function in the unit.

#### Accessing the Main Menu

This chapter describes access and setup for Series UTS and UTC. The Series UT main menu screen is accessed from the default screen, using the function buttons located under the LCD.

| Press/Action                                                     | Display                                                                                      | Explanation                                                                                                    |
|------------------------------------------------------------------|----------------------------------------------------------------------------------------------|----------------------------------------------------------------------------------------------------|
| Press 😁 and 吨 simultaneously.                                    | CO-000                                                                                       | Displays the password window.                                                                                                    |
| BACK OF NEXT                                                     |                                                                                              | Use to enter the password code ( <b>716</b> ) in place of the last three digits ( <b>000</b> ). (Function button use is described using the Series UT function buttons.) |
| ENT.                                                             | 1                                                                                            | Required option to enter setup mode.                                                                                                    |
| ENT                                                              | <ul> <li>flashes for<br/>approximately 5<br/>seconds, then</li> <li>is displayed.</li> </ul> | Required option to access the main menu.                                                                                                    |
| ENT                                                              | flashes for<br>approximately 5<br>seconds, then<br>the main menu<br>screen is<br>displayed.  | A representation of the main menu<br>screen is shown on page 6.                                                                                                    |
| NOTES:                                                           |                                                                                              |                                                                                                    |
| You can return to the default screen by pressing the ESC button. |                                                                                              |                                                                                                    |

#### Using the Main Menu

The **BACK** and **NEXT** buttons are used to move through the various main menu options, with the current option indicated by a flashing display. You can access and modify the main menu functions in any order, but you should remember that a change to the data for one function might affect the data for another function. For example, changing the tank height value will also change the default value for **20 mA**. There are permitted minimum and maximum values for many of the functions; refer to Appendix A, Series UT Ranges.

The level of the tank graphic displayed in the main menu screen moves up from 0 to 100% when you save an option or when Series UT is processing. After saving an option, the main menu is displayed with the next option flashing.

#### **Default Screen**

As soon as Series UT is fully installed and powered on, the LCD displays the default screen. The default screen provides continuously updated measurement readings and displays the current settings for some functions (either the default settings or the settings selected from the main menu). The relay number is displayed for each activated relay. You can toggle between display indication types, such as: level, distance, volume and others, by using the Series UT function buttons (Series UT) For more details, see page 8.

| DIST            |       |
|-----------------|-------|
|                 | 5250  |
| METER           |       |
| RELAY           | 100%- |
| 1 2             | 50%_  |
| LIQUID<br>PROCE |       |

Figure 13: Series UT Default Screen

The tank graphic in the default screen gives an approximate visual indication of the current level of the tank contents, while the numerical area gives the exact reading. If the level enters the dead zone, the numerical area displays **FFFF** ; if the tank is empty, the numerical area displays the tank height. **D00000** may be displayed

You can refresh the reading by pressing the ENT and BACK buttons simultaneously.

#### NOTES:

By default, the displayed value is in meters and gives the distance measurement, meaning from the sensor to the level of the liquid/solid. The measurement indication mode and measurement unit can be changed, as described in Setting the Indication Mode, page 8, and Setting the Measurement Unit, page 8.

#### Setting Main Menu Options

The following functions are available in the Series UT main menu.

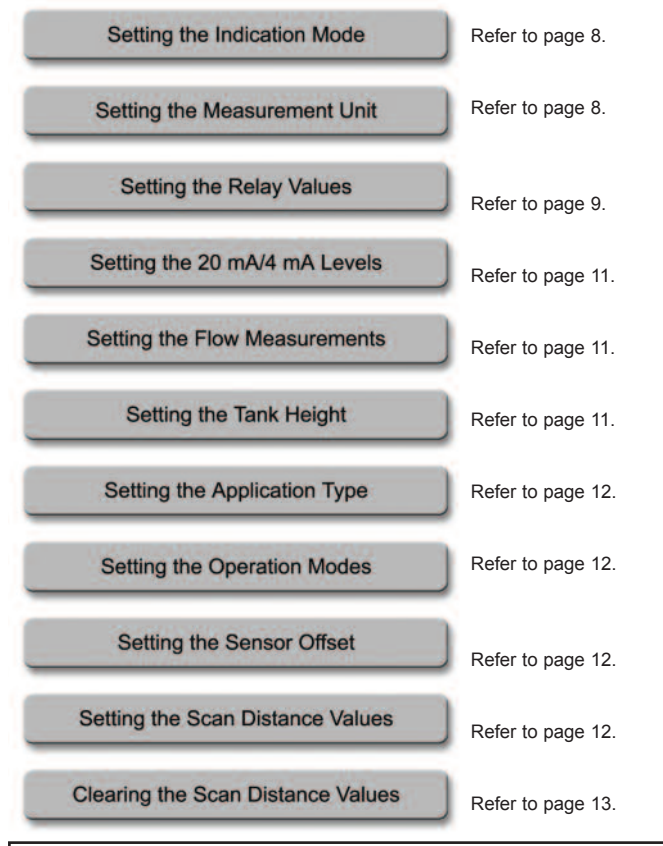

#### NOTES:

Some functions are only relevant for particular Series UT models.

You can leave the main menu and return to the default screen by pressing the ESC button.

#### Setting the Indication Mode

The first function in the main menu is the indication mode. The following indication options are available, depending on the Series UT model:

- **DIST:** (Default setting) The displayed reading represents the distance from the sensor to the surface of the tank contents.
- · DIA: The displayed reading represents the diameter of the measured material.
- LEVEL: The displayed reading represents the level of the contents, measured from the bottom of the tank.

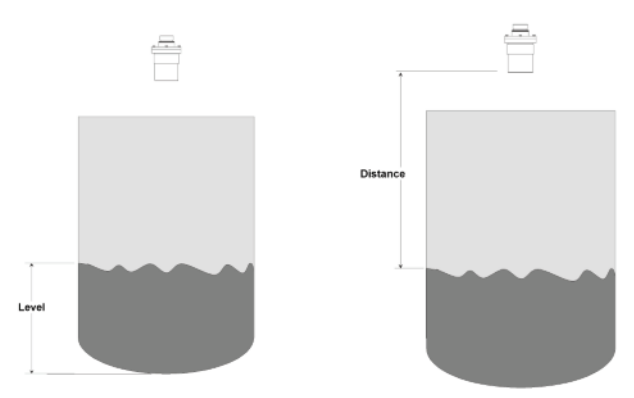

 FLOW: The screen displays temporary flow passing through the configured flume/weir. If required, you can select this option to label the reading when working in flow mode.

Setting an indication mode enables you to toggle between other indications types as well, using **BACK** or **NEXT** buttons, as described in the table below\*: \* Toggling between indication types is available in UTC-2XX-XXX-X only.

| Indication     | Indication Toggle Option          |
|----------------|-----------------------------------|
| Distance/Level | Distance/Level                    |
| Flow           | Flow/Level/Distance/ Totalization |
|                | (High)/Totalization (Low)         |
| Totalization   | Totalization/Distance/Flow        |
| Volume         | Volume/Level/Distance             |

#### To Set the Indication Mode:

| Press/Action                           | Display                  | Explanation                                                                       |
|----------------------------------------|--------------------------|-----------------------------------------------------------------------------------|
| BACK                                   | DIST. DIA.<br>LEVEL FLOW | Use to move between the available options.                                        |
| Press end to save the selected option. | For example,             | Displays the selected option for a few seconds and then redisplays the main menu. |

For example, if the unit is configured for flow, you can toggle between flow/level/distance indications using the **NEXT** button.

#### Setting the Measurement Unit

Series UT enables you to set the measurement unit used for the displayed readings, according to your requirements and the measurement function. The following measurement options are available:

 METER (default unit), INCH or FEET: Select one of these options for distance measurements.

• M³/HR or G.P.M .: Select one of these options for flow measurements.

After setting the measurement unit, the selected unit flashes on the display whenever you enter numerical values during the setup procedure. The values for functions such as relay will be displayed in the selected measurement unit.

#### To Set the Measurement Unit:

| Press/Action                         | Display                                     | Explanation                                                                       |
|--------------------------------------|---------------------------------------------|-----------------------------------------------------------------------------------|
| BACK                                 | METER MCH FEET<br>M <sup>3</sup> /HR G.P.M. | Use to move between the available options.                                        |
| Press 🔤 to save the selected option. | For example,                                | Displays the selected option for a few seconds and then redisplays the main menu. |

#### NOTES:

If you select **METER**, any relevant flow measurements will be in metric units, meaning **M**<sup>3</sup>/**HR**. The opposite also applies, so that if you select **M**<sup>3</sup>/**HR**, any relevant distance or level measurements will be in meters.

If you select **INCH** or **FEET**, any relevant flow measurements will be in **G.P.M.** If you select **G.P.M.**, any relevant distance or level measurements will be in inches.

In case you select **METER** when using a **FLOW** model configured to show **G.P.M.**, the **METER** sign will flash rapidly for few seconds. If you approve the selection by pressing **ENT**, the flow measurement units will be in **M**<sup>3</sup>; otherwise, the measurement units will stay in **G.P.M.** and vise versa.

#### Setting the Series UTC Relay Values

You can set the relays to five different configuration modes: Level, Distance and Flow (where applicable), Volume and Totalization (the last two modes should be configured only after Volume/Totalization options were enabled in the Chapter 5, Additional Features). Use NEXT or BACK buttons to toggle between modes and ENT to select the mode. After selecting an indication mode, move on to set the first relay parameters.

|                    | Non Flow         |      | Flow                  |                 |
|--------------------|------------------|------|-----------------------|-----------------|
|                    | Application      |      | Application           |                 |
| Indication<br>Mode | Dist. Level Vol. |      | Flow                  | Total.          |
| Relay<br>Mode      | Dist., Level     | Vol. | Flow, Dist.,<br>Level | Flow,<br>Total. |

#### **Relays Setup Options**

For example, if the Series UT is set to flow indication mode, the relay can be set to flow/distance or level values. In any other unit or SW version, the relay configuration is done for level or volume values.

Each of the five relays in the Series UT allows you to define open and close values for the switch, enabling its use for functions such as triggering an alarm or controlling pumps.

In addition, relay four (4) can be configured to report error messages and relay five (5) for flow totalization pulse setup (see detailed configuration instructions on page 10).

The relay values function as follows:

- Open value: (Default = 0) The relay opens if the level measured in the tank is higher than the entered open value.
- Close value: (Default = 0) The relay closes if the level measured in the tank is lower than the entered close value.

#### NOTES:

The indication mode default state is Level. The chosen mode will be applicable for all five relays. The close value must be lower than the open value for each relay, otherwise an *Brc.* 3 message is displayed. An *Brc.* 7 message is displayed if a relay value is greater than the tank height value.

In case of no measurement (caused by electronic problem or acoustic interference) relays will switch to Close state.

For safety reasons relays parameters will reset when the following parameters will be modified: Tank height, relays indication mode (Level/ Distance/Flow), measurement mode (except when changing from Level to Distance and vise versa) Flume/Weir type, measurement units, strapping table.

#### To Set the Relay Values for Level or Distance:

| Press/Action                                                                                     | Display Explanation |                                                                                                    |  |
|--------------------------------------------------------------------------------------------------|---------------------|----------------------------------------------------------------------------------------------------|--|
| to enter relay setup.                                                                            | RELAY               | With the <b>RELAY</b> icon flashing.                                                                                                    |  |
| • to assign an indication mode for the relays.                                                   | dISE<br>LEVEL       | Choose the desired relay configuration<br>mode: Level, Distance, Flow,<br>Totalization or Volume. Use the NEXT<br>button to toggle between indication<br>modes and ENT to select the mode.                  |  |
| to enter open mode.                                                                              | OPE.n<br>and        | Enters the open values mode of the relay setup. The appropriate relay number flashes throughout the process of defining values for that relay.                                                              |  |
| BACK OF NEXT                                                                                     | 000.000             | Displays 0 or the previously entered relay value.                                                                                                    |  |
| to enter values for the relay.                                                                   | 002.000             | Use to enter the relay value.                                                                                                    |  |
| Press e at the end<br>of entering a value<br>for relay 1, to<br>enter close value<br>parameters. | CLO.SE<br>and       | Enters close values mode of the relay<br>setup. Enter and save the close values<br>in the same way as described above for<br>the open values.                                                               |  |
| Press on the far<br>right digit to save<br>the value.                                            | OPE.n<br>and 2      | Repeat the previous steps to set an<br>open/close values for each relay to be<br>used. (If you do not want to set a value<br>for every relay, use the <b>Esc</b> button to<br>exit the relays set-up mode.) |  |

#### NOTES:

In DISTANCE mode, the **OPEN** value entered for a relay should be greater than the **CLOSE** value entered for the relay, otherwise ar **Err. 20** is displayed. Relay **OPEN** and **CLOSE** values in DISTANCE mode should be different by a resolution of more than 3 cm.

Relay values can be configured in two separate screens when set to flow, volume or totalization (after setting the Series UT was set to of these indications).

| Press/Action                  | Display                      | Explanation                                                                                                    |  |  |
|-------------------------------|------------------------------|----------------------------------------------------------------------------------------------------|--|--|
| to enter relay setup.         | RELAY                        | With the <b>RELAY</b> icon flashing.                                                                                          |  |  |
| to assign an indication mode. | FLOuv                        | Choose FLOW from the optional modes, and press ENT.                                                                           |  |  |
| BACK                          | For example,<br>and<br>DPE.n | Select the relay number you wish to<br>configure, using NEXT and BACK<br>buttons and press ENT. Select OPEN<br>and press ENT. |  |  |
| ENT.                          | H00001                       | This screen allows you to enter up to<br>four digits of high numbers of flow<br>values.                                       |  |  |
| ENT.                          | For example,                 | Use this screen to enter low numbers of up to five digits of flow values.                                                     |  |  |
| ENT.                          | CLO.SE                       | Enter relay values for Close mode, as described above for Open mode.                                                          |  |  |

As shown in the above example, relay values were configured in the following way: 000001 was entered in the high numbers H=1, and 20,000 was entered in the low numbers L=20,000, which mean a total value of 120,000 gallons.

#### NOTES:

The same configuration applies when selecting volume mode for the relays. Relays OPEN and CLOSE values should differ when working in **FLOW** or **TOTALIZATION** mode.

#### Setting Relay 4 to Report Errors

This mode enables you to use the relay as a trigger to set on an alarm or siren in case the unit produces inaccurate measurement results due to an electrical failure or acoustic problem. You can configure relay 4 to report errors or to remain in normal set-up mode. Once the error mode is enabled and one of the situations described below appears, the relay will be closed and an error message will show on the unit display. These error messages will describe the following situations:

| • | - | In case of | lost echo | or when | measurement | result is | higher than |
|---|---|------------|-----------|---------|-------------|-----------|-------------|
|   |   |            |           |         |             |           |             |

- EEEEE tank height.
- Near dead zone.

#### FF FFF

The relay will remain in Open mode as long as the unit displays proper measurement values.

#### To Set Relay 4 for Error Report:

| Press/Action | Display          | Explanation                                                                  |
|--------------|------------------|------------------------------------------------------------------------------|
| BACK         | OPE.n            | Move to relay 4 using NEXT or BACK buttons and ENT. to enter the relay mode. |
| ENT          | Err En<br>Err d5 | Choose Err En to enable error alert or<br>Err dS to disable.                 |

#### Setting relay 5 for Flow Totalization Pulse Indication

You can choose to set relay number five (5) for flow totalization pulse indication or to remain in normal set-up mode. This option enables you to reserve the accumulated value gathered by the unit by using an external counter. In this way, the total value will be reserved even if the unit will be replaced. Once set for this option, the relay will generate a pulse per Xm<sup>3</sup> or Gallons of flow, depending on the value that you have selected from the following list (you can define the X value): 1, 10, 100, 1000, 10000, 100000. An electrical pulse will be generated whenever the relay total flow value will be larger than the value selected from the list. You can also choose a pulse width between 20 to 2000 milliseconds with a resolution of 10 milliseconds to match your equipment requirements. For example, the relay will generate a 10,000 M<sup>3</sup> (provided that this value was selected from the optional list of values).

#### NOTES:

Prior to setting relay 5 for pulse indication, you should configure the Series UTC for Totalization (see Chapter 5, Additional Features).

To configure relay 4 and 5 to work in a normal setup, select Open or Close mode and enter the required parameters. When configure relay 5 as tOt En, the active options are tOt En and tOt dS. To go back to normal work press tOt dS.

The result of the totalization amount is updated every 30 seconds.

#### To Set Relay 5 for Pulse Indication:

| Press/Action                                                            | Display                                                   | Explanation                                                                                                    |
|-------------------------------------------------------------------------|-----------------------------------------------------------|----------------------------------------------------------------------------------------------------|
| ESC. OF ENT.                                                            | OPE.n<br>CLO.SE                                           | Move to relay 5 using NEXT or BACK buttons and ENT to enter the desired operation mode.                                                                    |
| to select enable or disable mode.                                       | 202 En<br>202 dS                                          | Choose tot En to enable pulse indication option or tot-ds to disable this option.                                                                          |
| to select a pulse value from the list.                                  | 010 000<br>For example,<br>10,000 m <sup>3</sup> .        | Select a pulse value from the list of<br>optional values using NEXT button and<br>ENT to save your selection. Optional<br>values are between 1 to 100,000. |
| to enter a pulse<br>width value (as<br>specified in your<br>equipment). | <i>PL1 000</i><br>For example,<br>10,000 m <sup>3</sup> . | Enter a pulse width value between 20 milliseconds and 2000 milliseconds (the resolution of 10 milliseconds).                                               |

Following the above configuration example, a pulse with duration of 1000 ms will occur each time the total value of flow will reach 10,000 m<sup>3</sup>.

#### Setting the Series UTC-1XX-XXX-X Relay Values

You can set up to five relay switches for Series UTS. Each relay enables you to define open and close values for the switch, for functions such as triggering an alarm.

The relay values function as follows:

- Open value: (Default = 0) The relay opens if the level measured in the tank is higher than the entered open value.
- Close value: (Default = 0) The relay closes if the level measured in the tank is lower than the entered close value.

#### NOTES:

The close value must be lower than the open value for each relay, otherwise an *Brc.* 3 message is displayed.

An *Err.* 7 message is displayed if a relay value is greater than the tank height value.

In case of no measurement (caused by electronic problem or acoustic interference) relays will switch to Close state.

For safety reasons, relays parameters will reset when the following parameters will be modified: Tank height, relays indication mode (Level/ Distance/Flow), measurement mode (except when changing from Level to Distance and vise versa) Flume/Weir type, measurement units, strapping table.

#### To Set the Relay Values for Level or Distance:

| Press/Action                                             | Display               | Explanation                                                                                                    |  |  |
|----------------------------------------------------------|-----------------------|----------------------------------------------------------------------------------------------------|--|--|
| to enter relay setup.                                    | RELAY                 | With the <b>RELAY</b> icon flashing.                                                                                    |  |  |
| to enter open mode.                                      | OPE.n<br>and          | Enters the open values mode of the relay setup. The relay number flashes throughout the process of defining its values. |  |  |
| BACK OF NEXT                                             | 000.000               | Displays 0 or the previously entered relay value.                                                                       |  |  |
| Press e on the far-<br>right digit to save<br>the value. | OPE.n<br>and <b>2</b> | Repeat the previous steps to set an open/ close values for each relay to be used.                                       |  |  |

#### Setting the 20 mA/4 mA Levels

Series UT enables you to set height, volume or flow values to be used as 20 mA and 4 mA marks. These values can be used for remote monitoring of tank level, volume or flow using an analog meter. The analog output indicates the current depth in the tank, or the current flow level, as a point on the meter range between 4 mA and 20 mA. The default value for 20 mA is the tank height (or the maximal volume value), and for 4 mA the default value is 0 (or the minimum volume value).

#### NOTES:

The values for 20 mA and 4 mA must be different, otherwise an *Err.* 4 | message is displayed. Both must also be less than the tank height value, otherwise an *Err.* 7 | message is displayed.

In both distance and level measurement modes, the dead zone area affects the maximum values that can be used for 20 mA/4 mA levels. For UTS-X1X-XXX-X models, the maximum 20 mA/4 mA value is tank height minus 0.6 m/1.9 ft. For UTS-X2X-XXX-X and UTS-X3X-XXX-X models, the maximum 20 mA/4 mA value is tank height minus 0.4 m/1.3 ft.

#### To Set the 20 mA/4 mA Levels:

| Press/Action                     | Display     | Explanation                                                                                                    |
|----------------------------------|-------------|----------------------------------------------------------------------------------------------------|
| to enter 20 mA<br>or 4 mA setup. | 20mA<br>4mA | With the required option flashing in the main menu.<br>Displays the default value or the previously entered 20 mA or 4 mA value. |
| BACK OF NEXT                     |             | Use to enter the new value. (Function button use is described on page 6.)                                                        |

The values of 4 to 20 mA are application dependable. For example, when measuring distance, the value will be in distance (same for level).

# NOTES:

VOLUME values in 4 to 20 mA are represented by six digits (the same applies for FLOW values). TOTALIZATION values are represented by large numbers and therefore require two separate screens for high (H) and low (L) numbers (as explained on page 10).

#### Setting the Flow Measurements

The PARSH.FLUM function enables you to set flume/weir types and measurements for Series UT open channel models. Refer to Chapter 4, Series UT Open Channels, for further information.

#### Setting the Tank Height

You can enter the height of your tank using the TANK h function. The default value is the maximum value in the relevant measurement range for your Series UT (refer to the range table in Appendix A, Series UT Ranges). If you enter a value that exceeds this maximum value, an *Err. 8* error message is displayed.

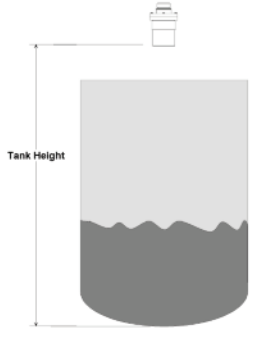

Figure 14: Tank Height

Setting the tank height will not influence the measuring range or the accuracy of the device, which is calculated from the measuring range. Refer to the specifications tables in Chapter 1, Introducing Series UT.

#### NOTES:

Whenever the tank height is required, you should enter the distance from the surface of the sensor to the bottom of the tank. In order to obtain accurate measurement results, it is most recommended to perform this operation when the tank is empty. For flow measurement, enter the precise flume height.

If the entered tank height value is less than a value previously entered for the **4 mA**, **20 mA** or **Relay** functions, the value for that function will automatically revert to the default value.

#### To Set the Tank Height Value:

| Press/Action                 | Display                  | Explanation                                                                                                    |
|------------------------------|--------------------------|----------------------------------------------------------------------------------------------------|
| BACK                         | DIST. DIA.<br>LEVEL FLOW | Select the desired measurement method<br>from the indication modes: DIST, LEVEL,<br>DIA. Using NEXT or BACK buttons. |
| to save the selected option. | DIST.<br>for example.    | Displays the selected option for a few seconds and a flashing tank graphic.                                          |
| NEXT and ENT.                | METER WCH FEET           | Move on with the NEXT button to select<br>measurement units: METER, INCH,<br>FEET. Press ENT to save your selection. |
| BACK                         | TANK b                   | Move with NEXT or BACK button to tank h.                                                                             |
| ENT.                         | For example              | Displays the last saved tank height or the default value.                                                            |
| ESC. or ENT.                 |                          | Use to enter the new value.                                                                                          |

#### Setting the Application Type

The Series UT main menu displays (by default) **LIQUID** for models intended for liquid. Series UT model intended for diameter displays **SOLID**, **LIQUID**, **STORAGE I**, **II** and **PROCESS** (refer to Chapter 6, Diameter Mode Setup).

When Series UT unit is configured as either **LIQUID** or **FLOW** (open channel) model, selecting **FLOW** option from the indication mode automatically selects the **FLOW** option in the application types menu. This should be done before entering values for other functions, so that all values are automatically adjusted for flow.

#### To Set the Application Type:

| Press/Action | Display        | Explanation                                                                         |
|--------------|----------------|-------------------------------------------------------------------------------------|
|              | LIQUID<br>FLOW | With the required option flashing,<br>depending on the type of model in use.        |
| ENT.         | For example.   | Displays the selected option for a few seconds, and then re-displays the main menu. |

#### Setting the Operation Modes

The operation modes function enables you to set Series UT to compensate for environmental conditions that affect the measurement readings.

(For diameter applications, available only for Series UTC model, refer to Chapter 6, Diameter Mode Setup).

The modes settings are defined by making a selection from the **STORAGE I**, **STORAGE II** and **PROCESS** options in the main menu; in some cases in combination with the selection of the **LIQUID** application. The mode functions and setup are described in the following sections.

#### NOTES:

The operation modes are not relevant for flow applications. If one of the **STORAGE I, STORAGE II** or **PROCESS** options is selected when Series UT is in **FLOW** application mode, an **Process** warning message is displayed and Series UT reverts to distance mode. You must then reset the unit to flow mode.

#### Liquid Modes

Three modes are available for Series UT liquid application models. Each mode is recommended for use as follows:

- STORAGE I : Recommended in the following conditions:
- Wavy surfaces
  - Slow filling/emptying rate
- Applications where the sensor is installed near the tank wall **STORAGE I**.)
  - Recommended in the following conditions:
    - Recommended in the following condition
    - Reasonable surface conditionsApplications requiring fast readings
    - · Applications requiring last readings

# NOTES:

STORAGE I and STORAGE II liquid modes are not suitable for measuring surfaces with foam, since these modes cannot perform signal processing.

- **PROCESS**: This mode is suitable for applications where a fast reading is more important than precision. A reading will be displayed within a short time, even if the signal processing procedure was not completed. Recommended in the following conditions:
  - Foamy top surface
  - Presence of agitation
  - Presence of vapor
  - · Applications requiring very fast readings

#### Setting the Sensor Offset

Series UT takes measurements from the tip of the sensor. However, when the sensor is located at a point that is above or below the true height of the tank, you can use the **MAN** function to enter the difference. This may be required, for example, if the sensor is installed at the top of an external pipe, or at the base of an internal pipe in the tank.

When the sensor is located above the tank height, the difference must be subtracted from the actual measurements, so the offset distance is entered as a negative value and vise versa. The maximum permitted offset value is 2.0 m, and the minimum permitted value is -2.0 m. Values can be entered in meter units only.

# To Set the Sensor Offset Value:

| Press/Action | Display                                 | Explanation                                                                 |
|--------------|-----------------------------------------|-----------------------------------------------------------------------------|
|              | MAN.                                    | With the required option flashing.                                          |
| ENT.         | 000.000                                 | Default value.                                                              |
| BACK         | - <i>00.000</i><br>or<br><i>000.000</i> | Use to toggle the first digit between a negative (-) or positive (0) value. |
| BACK OF NEXT |                                         | Continue to enter new values for the remaining five digits.                 |

#### Setting the Scan Distance Values

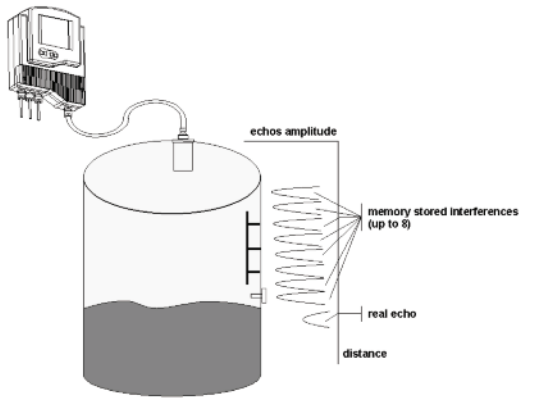

Figure 15: Scan Distance Process

Up to eight interfering signals (false echoes) can be located by Series UT and stored in its memory. The false echoes, which may be caused by obstructions such as a tank agitator or a side wall, can generate false readings and so interfere with the true scanning of the tank contents. Defining interfering signals is done while the tank is empty.

Each scan distance reading is stored as an interfering signal until a reading is achieved that indicates the true echo. If eight interfering signals are already stored and a ninth reading is received, the first value stored is deleted and the new one saved.

The scan distance function is accessed from the default screen. **AUTO. CAL** is displayed at the base of the display screen during the scan distance operation, indicating that you are working in scan distance mode.

#### NOTES:

The reading of the actual target height may not be exact; for example, a target height of 6 m may give a reading of 5.998.

#### To Set Scan Distances:

| Press/Action     | Display   | Explanation                           |
|------------------|-----------|---------------------------------------|
| From the default |           |                                       |
| screen, press    | SERICH    | Displayed temporarily while Series UT |
|                  | and       | searches for an interfering signal.   |
| ENT.) and NEXT   | AUTO. CAL |                                       |
|                  |           |                                       |
| simultaneously.  |           |                                       |

#### NOTES:

Do not press any key while the SEARCH message is displayed.

| Press/Action          | Display      | Explanation                                                                                                    |
|-----------------------|--------------|----------------------------------------------------------------------------------------------------|
| (Wait a few seconds.) | For example, | Displays the depth of the interfering signal.                                                                                                    |
| NEXT                  | SERICH       | Saves the interfering signal, then<br>searches again and displays the next<br>reading. Continue this process to save<br>up to eight interference readings. |
| NEXT                  | For example, | Actual target height reading indicates that there are no more interfering signals.                                                                         |
| ENT                   |              | Saves the true echo value and completes the scan distance operation.                                                                                       |

#### NOTES:

Pressing the NEXT button saves identified interferences. Pressing the ENT button exits the function while saving the true echo value.

#### Clearing the Scan Distance Values

The **AUTO** function enables you to clear all saved scan distance values. (Refer to Setting the Scan Distance Values, page 12, for a description of how to set the scan distance values.)

#### To Clear Scan Distance Values:

| Press/Action | Display | Explanation                                      |
|--------------|---------|--------------------------------------------------|
| or ber       | AUTO.   | Select AUTO function using Next or Back buttons. |
| ENT.         | AUTO.   | With the required option flashing.               |

# NOTES:

If the **MUTCO** indication at the base of the default display screen is lit, it might be a sign of acoustic interferences in the application. It is likely that Series UT will overcome these interferences (i.e. display a correct value), by using a different transmission sequence.

#### **Viewing Processor Information**

You can view the version number and absolute address for each of the three processors contained in Series UT, as follows:

- Screen processor, indicated by S before the code
- Main processor, indicated by h before the code
- · Co processor, indicated by C before the code

#### To View Processor Information:

| Press/Action                                                 | Display                 | Explanation                                                                             |
|--------------------------------------------------------------|-------------------------|-----------------------------------------------------------------------------------------|
| In the main menu<br>display, press<br>and<br>simultaneously. | 000.000                 |                                                                                         |
| ESC. OF ENT.                                                 | 000.003                 | Use to enter the value <b>000.003</b> .                                                 |
|                                                              |                         |                                                                                         |
| Press ┉ on the far right digit.                              | For example,<br>5 5.020 | The version number of the screen processor is displayed.                                |
| BACK                                                         | For example,            | Use to scroll through the version number<br>and absolute address for each<br>processor. |
| ESC.                                                         |                         | Press at any time to return to the main menu.                                           |

#### **Chapter 4: Series UT Open Channels**

This chapter describes how to set flow measurement parameters for open channels using Series UT models, and explains the flume/weir codes methodology used when setting up flow measurements.

#### NOTES:

Refer to Chapter 3, Basic Setup, for an explanation of accessing and using the Series UT main menu and function buttons.

#### Selecting the Flow Measurement Settings

The **PARSH.FLUM** function in the main menu enables you to select one of the preset flumes/weirs settings for flow measurements.

When setting flow measurement parameters, the flume/weir type value (X) is entered first, followed by the letter (U) or (E) as an indication for American or European open channel flow standard, and followed by the code value (YY) that represents the appropriate flume/weir dimensions, in the following format:  $\cancel{XE.YY}$ . The default is European standard. The open channel types and codes are described in Open Channels Flow Measurements, page 14.

If you wish to insert custom flume measurements, you must enter **.001** for this function. This entry will automatically initiate an additional menu function (**Pr 1**), enabling manual insertion of custom flume values in an accordance table, as described in Chapter 5, Additional Features.

#### To Select the Flow Measurement Settings:

| Press/Action | Display       | Explanation                                                                                                    |
|--------------|---------------|----------------------------------------------------------------------------------------------------|
|              | PARSH.FLUM    | With the required option flashing in the main menu.                                                                                                    |
| ENT          | .001          | Displays the last saved flow measurement setting or default value.                                                                                         |
| BACK         |               | Use to select a new type value (X).                                                                                                    |
| ENT.         | . <b>0</b> 01 | The last two digits of the display flash.                                                                                                    |
| BACK         |               | Use to select a new flume/weir length<br>code (YY), that corresponds to the type<br>(X) previously selected. (The two digits<br>are modified as one unit.) |
| ESC.         |               | The selected values are saved.                                                                                                    |

#### **Open Channels Flow Measurements**

The flume/weir type code methodology used when setting up open channels is based on three digits: X  $\mbox{E/U}$  YY

Where:

- X refers to the particular flume/weir type
- E/U refers to European or American standard
- YY refers to the specific flume/weir dimensions

#### Flume/Weir Types

This is the first value (X) entered for the **PARSH.FLUME** function. The following flume/weir types are available both in European and American standard:

|          | European Standard               | American Standard                  |
|----------|---------------------------------|------------------------------------|
| Type (X) | Pages 14-16                     | Pages 16-18                        |
| 1        | Rectangular Suppressed          | Rectangular Suppressed Sharp-      |
|          | Sharp-Crested Weir, Page 14     | Crested Weir, Page 16              |
| 2        | Rectangular Contracted Sharp-   | Rectangular Contracted Sharp-      |
|          | Crested Weir, Page 14           | Crested Weir, Page 16              |
| 3        | Trapezoidal (Cipolletti) Sharp- | Trapezoidal (Cipolletti) Sharp-    |
|          | Crested Weir, Page 14           | Crested Weir, Page 16              |
| 4        | V-notch (Triangular) Sharp-     | V-notch (Triangular) Sharp-Crested |
|          | Crested Weir, Page 15           | Weir, Page 17                      |
| 5        | Khafagi-Venturi Flume, Page 15  | Parshall Flume, Page 17            |
| 6        | Parshall Flume, Page 15         | Palmer Bowlus Flume Trapezoidal    |
|          |                                 | Throat Cross-Selection, Page 17    |
| 7        | Palmer Bowlus Flume             | H Flume, Page 17                   |
|          | Trapezoidal Throat Cross-       |                                    |
|          | Selection, Page 15              |                                    |
| 8        | H Flume, Page 16                | Leopold-Lagco Flume,               |
|          |                                 | Page 18                            |
| 9        | Neyrpic Venturi Flume/Long-     |                                    |
|          | Base Weir, Page 16              |                                    |

#### Flumes/Weirs - European Standard Rectangular Suppressed Sharp-Crested Weir (Type 1)

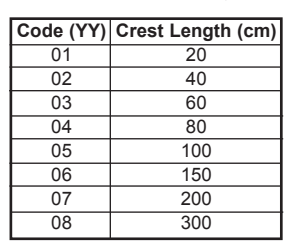

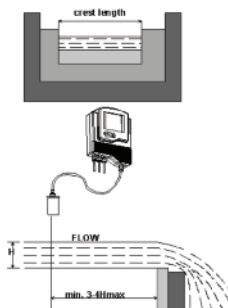

Figure 11: Rectangular Suppressed Sharp-Crested Weir

# Rectangular Contracted Sharp-Crested Weir (Type 2)

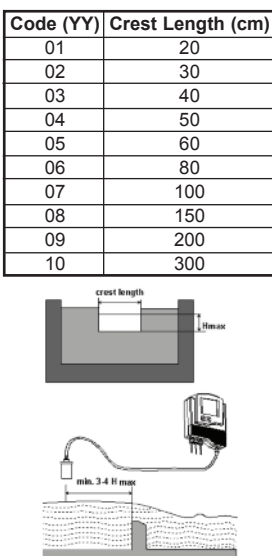

Figure 12: Rectangular Contracted Sharp-Crested Weir

Trapezoidal (Cipolletti) Sharp-Crested Weir (Type 3)

| ode (YY)       | Crest Length (cm) |  |
|----------------|-------------------|--|
| 01             | 30                |  |
| 02             | 45                |  |
| 03             | 60                |  |
| 04             | 80                |  |
| 05             | 100               |  |
| 06             | 150               |  |
| 07             | 200               |  |
| 08             | 300               |  |
| US SUU<br>Hmax |                   |  |
|                |                   |  |

Figure 13: Trapezoidal (Cipolletti) Sharp-Crested Weir

Trapezoidal (Cipolletti) Sharp-Crested Weir (Type 3)

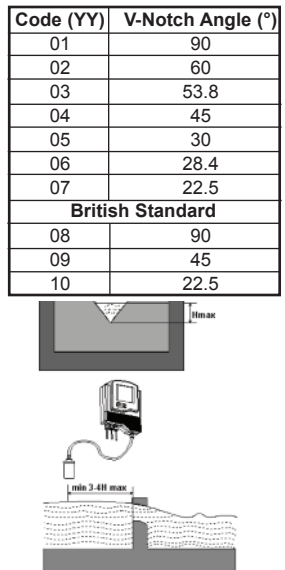

Figure 14: V-Notch (Triangular) Sharp-Crested Weir

#### Khafagi-Venturi Flume (Type 5)

| Code (YY) | Flume Type | b0 (cm) |
|-----------|------------|---------|
| 01        | QV 302     | 12      |
| 02        | QV 303     | 30      |
| 03        | QV 304     | 40      |
| 04        | QV 305     | 50      |
| 05        | QV 306     | 60      |
| 06        | QV 308     | 80      |
| 07        | QV 310     | 100     |
| 08        | QV 313     | 130     |
| 09        | QV 316     | 160     |

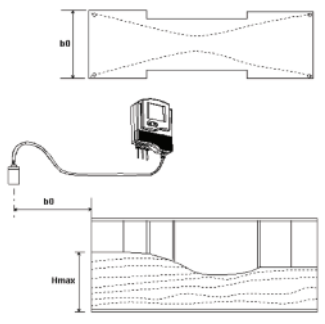

Figure 15: Khafagi-Venturi Flume

### Parshall Flume (Type 6)

| Code (YY) | Throat Width (in) |
|-----------|-------------------|
| 01        | 1                 |
| 02        | 2                 |
| 03        | 3                 |
| 04        | 6                 |
| 05        | 9                 |
| 06        | 12                |
| 07        | 18                |
| 08        | 24                |
| 09        | 36                |
| 10        | 48                |
| 11        | 60                |
| 12        | 72                |
| 13        | 96                |
| 14        | 120               |
| 15        | 144               |

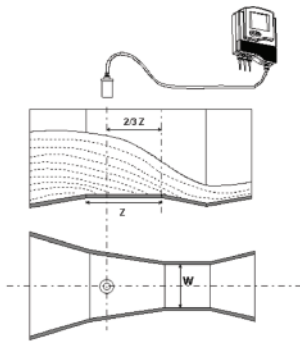

Figure 16: Parshall Flume

# Palmer Bowlus Flume Trapezoidal Throat Cross-Selection (Type 7)

| Code (YY) | Conduit Diameter (in) D |
|-----------|-------------------------|
| 01        | 6                       |
| 02        | 8                       |
| 03        | 10                      |
| 04        | 12                      |
| 05        | 15                      |
| 06        | 18                      |
| 07        | 21                      |
| 08        | 24                      |
| 09        | 27                      |
| 10        | 30                      |

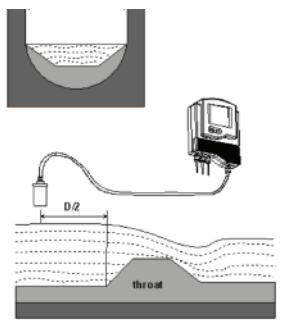

Figure 17: Palmer Bowlus Flume Trapezoidal Throat Cross-Selection

| Code (YY) | Flume Size (ft) | Measurement Point (cm) |
|-----------|-----------------|------------------------|
| 01        | 0.5             | 5                      |
| 02        | 0.75            | 7                      |
| 03        | 1               | 9                      |
| 04        | 1.5             | 14                     |
| 05        | 2               | 18                     |
| 06        | 2.5             | 23                     |
| 07        | 3               | 28                     |
| 08        | 4.5             | 41                     |

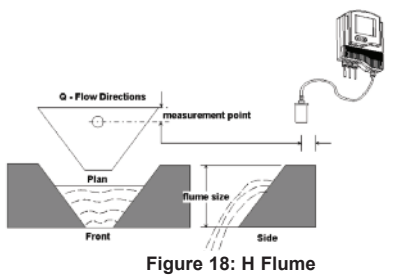

Neyrpic Venturi Flume/Long-Base Weir (Type 9)

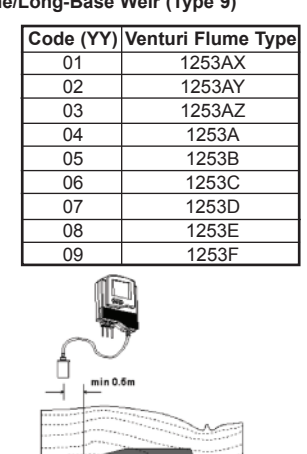

Figure 19: Neyrpic Venturi Flume

Long-Base Weir

| Code (YY) | Long Base Weir Type |
|-----------|---------------------|
| 10        | 1245A               |
| 11        | 1245B               |
| 12        | 1245C               |
| 13        | 1245D               |
|           |                     |

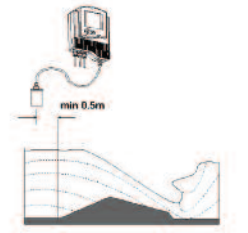

Figure 20: Long-Base Weir

#### Flumes/Weirs - American Standard Rectangular Suppressed Sharp-Crested Weir (Type 1)

| Crest Length (in |  |  |
|------------------|--|--|
| 12.00            |  |  |
| 18.00            |  |  |
| 24.00            |  |  |
| 30.00            |  |  |
| 36.00            |  |  |
| 48.00            |  |  |
| 60.00            |  |  |
| 72.00            |  |  |
| 96.00            |  |  |
|                  |  |  |

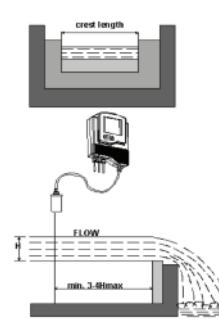

Figure 21: Rectangular Suppressed Sharp-Crested Weir

# Rectangular Contracted Sharp-Crested Weir (Type 2)

| Sharp-Orested Well (Type 2 |                  |  |  |
|----------------------------|------------------|--|--|
| Code (YY)                  | Crest Length (in |  |  |
| 01                         | 12.00            |  |  |
| 02                         | 18.00            |  |  |
| 03                         | 24.00            |  |  |
| 04                         | 30.00            |  |  |
| 05                         | 36.00            |  |  |
| 06                         | 48.00            |  |  |
| 07                         | 60.00            |  |  |
| 08                         | 72.00            |  |  |
| 09                         | 96.00            |  |  |
|                            | Hmax             |  |  |

Figure 22: Rectangular Contracted Sharp-Crested Weir

Trapezoidal (Cipolletti) Sharp-Crested Weir (Type 3)

| ٢. |           | ·····            |
|----|-----------|------------------|
|    | Code (YY) | Crest Length (in |
|    | 01        | 12.00            |
|    | 02        | 18.00            |
|    | 03        | 24.00            |
|    | 04        | 30.00            |
|    | 05        | 36.00            |
|    | 06        | 48.00            |
|    | 07        | 60.00            |
|    | 08        | 72.00            |
|    | 00        | 06.00            |

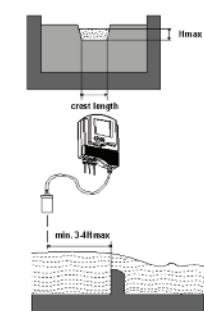

V-Notch (Triangular) Sharp-Crested Weir (Type 4)

| Code (YY) | V-Notch Angle (°) |
|-----------|-------------------|
| 01        | 90                |
| 02        | 60                |
| 03        | 45                |
| 04        | 30                |
| 05        | 22.5              |

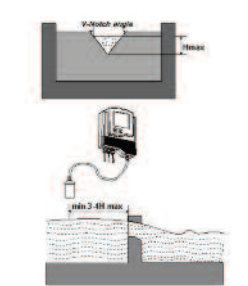

Figure 24: V-Notch (Triangular) Sharp-Crested Weir

# Parshall Flume (Type 5)

| Code (YY) | Throat Width (in) |  |
|-----------|-------------------|--|
| 01        | 1                 |  |
| 02        | 2                 |  |
| 03        | 3                 |  |
| 04        | 6                 |  |
| 05        | 9                 |  |
| 06        | 12                |  |
| 07        | 18                |  |
| 08        | 24                |  |
| 09        | 30                |  |
| 10        | 36                |  |
| 11        | 48                |  |
| 12        | 60                |  |
| 13        | 72                |  |
| 14        | 96                |  |
| 15        | 120               |  |
| 16        | 144               |  |

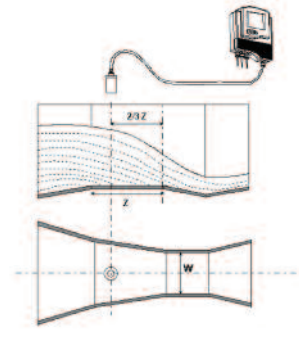

Figure 25: Parshall Flume

# Palmer Bowlus Flume Trapezoidal Throat Cross-Selection (Type 6)

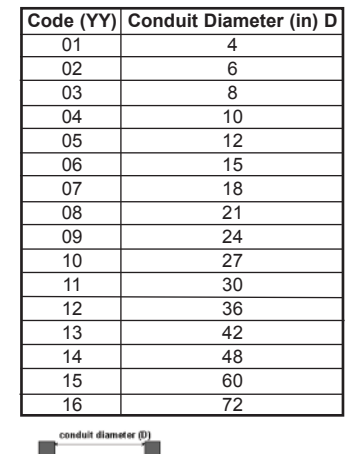

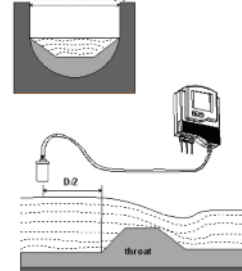

Figure 26: Palmer Bowlus Flume Trapezoidal Throat Cross-Selection

# H Flume (Type 7)

| Code (YY) | Flume Size (in) | Measurement Point (in) |
|-----------|-----------------|------------------------|
| 01        | 6               | 1.96                   |
| 02        | 9               | 2.75                   |
| 03        | 12              | 3.54                   |
| 04        | 18              | 5.51                   |
| 05        | 24              | 7.08                   |
| 06        | 30              | 9.05                   |
| 07        | 36              | 11.02                  |
| 08        | 54              | 16.14                  |

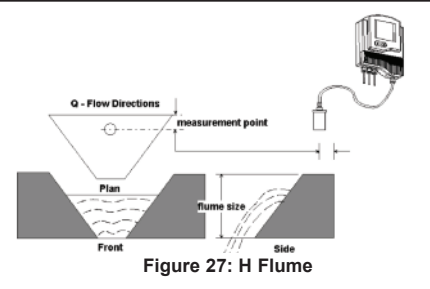

#### Leopold-Lagco Flume (Type 8)

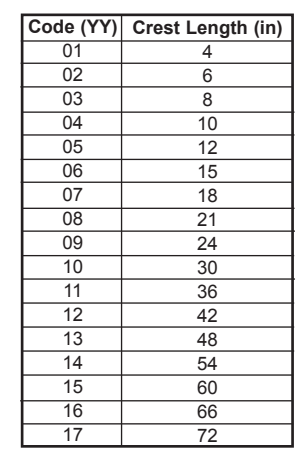

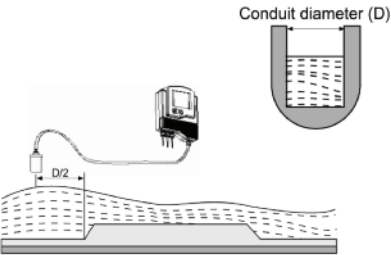

Figure 28: Leopold-Lagco Flume

#### **Chapter 5: Additional Features**

This chapter describes the functions available in Series UT's additional menu. The additional menu functions enable you to calibrate UT to perform the following tasks:

- · Present scanning results in volume format
- · Present scanning results as a total accumulative value for flow
- Present scanning results as an accumulative sum for diameter
- · Calculate volume for different tank types
- Calculate flow measurements for custom flumes
- Calculate results in alternative measurement units
- Adjust results when there is interference from a conical tank ending
- Allow compensation of different types of gas.

#### NOTES:

The additional menu functions are available via the Series UT display.

#### To Access the Additional Menus:

| Press/Action                              | Display                                                                  | Explanation                                                     |
|-------------------------------------------|--------------------------------------------------------------------------|-----------------------------------------------------------------|
| (after entering the password code)        | 1                                                                        | Required option to enter setup mode.                            |
| ENT                                       | flashes for<br>approximately 5<br>seconds, then<br>is displayed.         |                                                                 |
| Use BACK or NEXT to change the display to | flashes for<br>approximately 5<br>seconds, then<br>Pr 0<br>is displayed. | Use BACK or NEXT to scroll through the additional menu options. |

NOTES:

For Series UTS models: Press once on the ESC. button to return to the main menu, and twice to return to the default screen. For Series UTC models: Press once on the ESC. button to return to the default screen.

#### Chapter 6: Troubleshooting Series UT

This chapter describes the error messages displayed when an illegal value is entered for a Series UT function, or when an option is selected that is not applicable for the specific Series UT model you are using. If an illegal value is entered, the appropriate error message is displayed flashing while the level of the tank graphic on the bottom right of the screen moves up from 0 to 100%. The numerical area then displays 000.000 , enabling you to enter a new value for the function. If an illegal option is selected, an error message is displayed while the tank graphic fills, and the display then reverts to the menu selection.

The possible error messages are as follows:

|         | Barra datta a                                          |  |  |
|---------|--------------------------------------------------------|--|--|
| Error   | Description                                            |  |  |
| Err. 1  | The value entered is greater than the maximum          |  |  |
|         | permitted value.                                       |  |  |
| Fee 2   | The value entered is less than the minimum             |  |  |
|         | permitted value.                                       |  |  |
| 5 2     | The Close value entered for a relay is greater         |  |  |
| LIT. J  | than the <b>Open</b> value entered for the relay.      |  |  |
| En U    | The value entered for 4 mA is equal to the value       |  |  |
| Crr. 1  | entered for 20 mA.                                     |  |  |
| E       | The selected function/option is not applicable for     |  |  |
| err. 5  | the Series UT model in use.                            |  |  |
| c 7     | The value entered for the 20 mA, 4 mA or Relay         |  |  |
| Err. I  | function is greater than the tank height.              |  |  |
|         | The value entered for the tank height is greater       |  |  |
| Err. 8  | than the maximum value supported by the Series         |  |  |
|         | UT model in use.                                       |  |  |
| -       | The measurement unit selected is not applicable        |  |  |
| Err. 9  | for the Series UT model in use.                        |  |  |
| 1000 C  | The <b>Open</b> value entered for the relay is greater |  |  |
| Err. 10 | than the Close value entered for the relay (in         |  |  |
|         | Distance mode).                                        |  |  |
|         | A strapping table was not entered under volume         |  |  |
| Fee 11  | mode or a flume/weir type was not entered under        |  |  |
| 611.11  | flow mode.                                             |  |  |
|         | The value entered for the tank height is smaller       |  |  |
|         | than the actual height, as measured by Series UT.      |  |  |
| AUTO    | If displayed at the base of the display screen, this   |  |  |
| 10101   | indicates a problem with the current procedure for     |  |  |
|         | example acoustic interference                          |  |  |
|         |                                                        |  |  |

#### 22 mA/3.7 mA Signal Error Messages

The following list of messages will appear on the display and coincides with a 22 mA or 3.7 mA (depends on your set-up) analog current error output signal (the default is set to 22 mA):

| Error    | Description                              |
|----------|------------------------------------------|
| 55 555 S | Tank is empty or echo is lost            |
| FF FFF   | The sensor is located near the dead zone |

#### Appendix A: Series UT Ranges

This appendix provides the maximum and minimum permitted values for the main menu functions in the Series UTS and Series UTC units.

|                |                     | Permitted Values for Series UTS |                         |
|----------------|---------------------|---------------------------------|-------------------------|
|                |                     |                                 | Paper Roll and          |
|                |                     |                                 | Surface                 |
|                | Permitted Values    | Solid, Liquid and               | Measurement             |
| Function       | for Series UTC      | Flow Applications               | Applications            |
| Tank height    | Standard Range:     |                                 | 3 m/9.8 ft              |
| (maximum)      | 20 m/65 ft 25 m     |                                 |                         |
|                | /82 ft              |                                 |                         |
| Liquids, flow  | Long Range:         | Liquid and Flow:                |                         |
|                | 30m/98ft            | 12 m/39 ft                      |                         |
|                | 40 m/131 ft         |                                 |                         |
| Tank height    | 0.6 m/1.9 ft        | 0.4 m/1.3 ft                    | 0.5 m/1.3 ft            |
| (minimum)      |                     |                                 | l                       |
| Relay          | From 0 up to        | From 0 up to                    | From 0 up to            |
|                | maximum tank        | maximum tank                    | maximum tank height     |
|                | height              | height                          |                         |
| 4 mA level     | From 0 up to        | From 0 up to                    | From 0 up to            |
|                | maximum tank        | maximum tank                    | maximum tank height     |
|                | height              | height                          |                         |
| 20 mA level    | From 0 up to        | From 0 up to                    | From 0 up to            |
|                | maximum tank        | maximum tank                    | maximum tank height     |
|                | height              | height                          |                         |
| 4 mA level for | From 0 up to        | From 0 up to 55,500             | Not applicable for this |
| flow           | 55,500 m³/h         | m³/h (244,200                   | application             |
| measurement    | (244,200 G.P.M.)    | G.P.M.)                         |                         |
| 20 mA level    | From 0 up to        | From 0 up to 55,500             | Not applicable for this |
| for flow       | 55,500 m³/h         | m³/h (244,200                   | application             |
| measurement    | (244,200 G.P.M.)    | G.P.M.)                         |                         |
| Manual         | From -2 m up to 2 m | From -2 m up to 2 m             | From -2 m up to 2 m     |

#### MAINTENANCE/REPAIR

Upon final installation of the Series UT, no routine maintenance is required. The Series UT is not field serviceable and should be returned if repair is needed (field repair should not be attempted and may void warranty).

#### WARRANTY/RETURN

Refer to "Terms and Conditions of Sale" in our catalog or on our website. Contact customer service to receive a Return Goods Authorization number before shipping your product back for repair. Be sure to include a brief description of the problem plus any relevant application notes.

#### Appendix B: Gas Factor Table

This following table contains 33 different types of gas and their factor for compensating sound velocity. Entering the desired factor (refer to Chapter 5, Additional Features for more details) will immediately change the measurement results to fit your application requirements.

| Factor | Symbol                                            | Gas                        |  |
|--------|---------------------------------------------------|----------------------------|--|
| 0.62   | C <sub>2</sub> h <sub>4</sub> o <sub>2</sub>      | Acetic Acid                |  |
| 0.63   | C <sub>3</sub> h <sub>6</sub> o                   | Acetone                    |  |
| 0.74   | C₂h₄o                                             | Acetaldehyde               |  |
| 0.54   | C <sub>2</sub> h <sub>3</sub> c <sub>1</sub> o    | Acetyl Chloride            |  |
| 0.99   | $C_2h_2$                                          | Acetylene                  |  |
| 1.26   | H₃n                                               | Ammonia                    |  |
| 0.92   | Ar                                                | Argon                      |  |
| 0.53   | C <sub>6</sub> H <sub>6</sub>                     | Benzene                    |  |
| 0.41   | Br <sub>2</sub>                                   | Bromine                    |  |
| 0.37   | Cbrclf <sub>2</sub>                               | Bromochlorodifluoromrthane |  |
| 0.56   | CH <sub>3</sub> COCH <sub>2</sub> CH <sub>3</sub> | Butanone                   |  |
| 0.77   | CO <sub>2</sub>                                   | Carbon Dioxide             |  |
| 1.01   | CO                                                | Carbon Monoxide            |  |
| 0.38   | CCI <sub>4</sub>                                  | Carbon Tetrachloride       |  |
| 0.68   | Cl <sub>2</sub>                                   | Chlorine                   |  |
| 0.71   | C <sub>2</sub> h <sub>6</sub> o                   | Dimethyl Ether             |  |
| 0.90   | C <sub>2</sub> h <sub>6</sub>                     | Ethane                     |  |
| 0.71   | C <sub>2</sub> h <sub>6</sub> o                   | Ethanol                    |  |
| 0.95   | $C_2h_4$                                          | Ethylene                   |  |
| 2.93   | He                                                | Helium                     |  |
| 3.79   | H <sub>2</sub>                                    | Hydrogen                   |  |
| 0.89   | H₂S                                               | Hydrogen Sulfide           |  |
| 0.62   | C <sub>3</sub> h <sub>8</sub> o                   | Isopropyl Alcohol          |  |
| 1.29   | CH <sub>4</sub>                                   | Methane                    |  |
| 0.71   | Ch <sub>6</sub> n <sub>2</sub>                    | Methyl Hydrazine           |  |
| 1.30   | Ne                                                | Neon                       |  |
| 1.01   | N <sub>2</sub>                                    | Nitrogen                   |  |
| 0.63   | CH <sub>3</sub> NO <sub>2</sub>                   | Nitromethane               |  |
| 1.02   | O <sub>2</sub>                                    | Oxygen                     |  |
| 0.72   | C <sub>3</sub> H <sub>8</sub>                     | Propane                    |  |
| 0.61   | C <sub>3</sub> H <sub>8</sub> O                   | Propanol                   |  |
| 0.57   | C <sub>4</sub> H <sub>8</sub> O                   | Tetrahydrofuran            |  |

©Copyright 2013 Dwyer Instruments, Inc.

Page 19 Printed in U.S.A. 6/13

**DWYER INSTRUMENTS, INC.** P.O. BOX 373 • MICHIGAN CITY, INDIANA 46360, U.S.A.

Phone: 219/879-8000 Fax: 219/872-9057 www.dwyer-inst.com e-mail: info@dwyer-inst.com